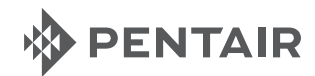

# **Nocchi** CPS 10 CPS 20

# CE

IT - ISTRUZIONI ORIGINALI IN LINGUA ITALIANA

# SUMMARY

| CHAPTER  | DESCRIPTION                       |                                                      | PAGE |
|----------|-----------------------------------|------------------------------------------------------|------|
|          |                                   | 1.1 PARTICULAR SIGNS                                 | 22   |
| 1        | INTRODUCTION                      | 1.2 GENERAL INFORMATION                              | 22   |
|          |                                   | 1.3 PRELIMINARY CHECKS                               | 22   |
| <u>,</u> |                                   | 2.1 FIELD LIMITATIONS                                | 23   |
| 2        | TECHNICAL FEATURES                | 2.2 INBOUND SIGNAL FEATURES                          | 23   |
|          |                                   | 3.1 COOLING THE MOTOR                                | 24   |
|          |                                   | 3.2 HYDRAULIC CONNECTION                             | 24   |
| 3        | INSTALLATION                      | 3.3 PRESSURISED TANK (EXPANSION VESSEL)              | 24   |
|          |                                   | 3.4 MOTOR PUMP ELECTRICAL CONNECTION                 | 24   |
|          |                                   | 3.5 CONNECTING THE PRESSURE UNIT TO THE POWER SUPPLY | 25   |
|          |                                   | 4.1 PRODUCT DESCRIPTION                              | 26   |
| 4        | FUNCTIONING                       | 4.1.1 MOTOR PUMP                                     | 26   |
|          |                                   | 4.1.2 PRESSURE UNIT                                  | 27   |
|          | PROGRAMMING                       | 5.1 CONTROL PANEL DESCRIPTION                        | 28   |
|          |                                   | 5.2 DESCRIPTION OF SIGNALS ON DISPLAY                | 28   |
|          |                                   | 5.3 PROGRAMMING MENU                                 | 29   |
|          |                                   | 5.3.1 PROGRAMMING CLOCK/DAY                          | 30   |
| 5        |                                   | 5.3.2 SET POINT                                      | 30   |
|          |                                   | 5.3.3 ADVANCED PARAMETERS                            | 31   |
|          |                                   | 5.3.4 INSTALLATION PARAMETERS                        | 32   |
|          |                                   | 5.4 MANUAL START OF MOTOR/PRIMING                    | 33   |
|          |                                   | 5.5 MANUAL START/STOP                                | 34   |
|          |                                   | 6.1 HISTORY (SAVED)                                  | 34   |
| ,        | SIGNALS, ALARM STATUS             | 6.2 SIGNAL TABLE                                     | 34   |
| Û        | AND ERRORS                        | 6.3 ALARM TABLE                                      | 35   |
|          |                                   | 6.4 ERROR TABLE                                      | 35   |
|          |                                   | 7.1 GENERAL SYSTEM RESET                             | 36   |
| 7        | RESETTING AND FACTORY<br>SETTINGS | 7.2 TO RESET FACTORY SETTINGS                        | 37   |
|          | SET 1100                          | 7.3 SOFTWARE VERSION                                 | 37   |
|          |                                   | 8.1 DATA PLATE                                       | 37   |
|          |                                   | 8.2 TO INSTALL THE NEGATIVE SUCTION HEAD             | 38   |
| 8        | TABLES AND DESIGNS                | 8.3 TO INSTALL THE POSITIVE SUCTION HEAD             | 39   |
|          |                                   | 8.4 ELECTRICAL CONNECTION BOARD - POWER BOARD        | 40   |
|          |                                   | 8.5 CONNECTIONS BOARD - CONTROL BOARD                | 40   |
| -        | WARRANTY                          | -                                                    | 144  |

GB

# CHAPTER 1 INTRODUCTION

#### 1.1 PARTICULAR SIGNS

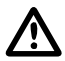

(GB)

#### ATTENTION

The attention sign indicates the procedures requiring your absolute attention, otherwise you may cause damage to the machine or equipment connected to it.

#### WARNING

The danger sign indicates the procedures requiring your absolute attention, otherwise you may get an electric shock.

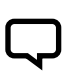

NOTE

The note sign offers important information highlighted outside the text to which it refers.

#### **1.2 GENERAL INFORMATION**

With this manual PENTAIR INTERNATIONAL S.A.R.L.wants to provide the necessary information to install, use and maintain the CPS inverter coupled with a NOCCHI motor pump.

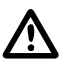

#### ATTENTION

Incorrect use can dangerously damage the machine or the equipment, as well as result in guarantee forfeiture.

The CPS module has a single phase power supply and controls a three phase pump by reading the pressure of the electronic transducer mounted on the collector outlet. The module enables the operator to select the various system functions using a keyboard and LCD display mounted on same.

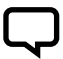

#### NOTE

This manual refers to standard type execution.

#### **1.3 PRELIMINARY CHECKS**

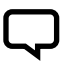

NOTE This manual refers to standard type execution.

- · Check the packaging is intact
- Open the packaging and remove the machine
- Check the machine corresponds to that ordered
- · Check the machine is not damaged
- If you receive an incorrect or damaged machine, notify PENTAIR INTERNATIONAL S.A.R.L.or the authorised dealer within and not after 10 (ten) days from date of purchase

# CHAPTER 2 TECHNICAL FEATURES

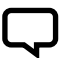

#### NOTE

For the motor pump refer to the information contained in the specific manuals.

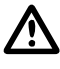

### ATTENTION

Do not use the product in environments with acid, corrosive and/or inflammable gas.

# $\wedge$

#### ATTENTION

Do not use the motor pump with dangerous liquids.

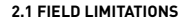

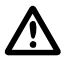

#### ATTENTION

If the electrical system is equipped with a motor-generator unit and/or high power machine tools, the CPS shall be powered via a stabilizer and filters of adequate size.

- Environmental temperature: +0 °C to 50 °C
- Temperature of pumped liquid: refer to the specific motor pump manual
- Level of CPS protection: IP55
- Level of system protection: IP55 (if installed on motors with an IP55 or superior level)
- Maximum operational pressure: refer to the specific motor pump manual
- Voltage of inverter: 1x230 Vac ± 10 %
- Voltage of outlet inverter: 3x230 Vac ± 10 %
- Inbound frequency: 50/60 Hz ± 3%

- Maximum power at outlet: 1.5 kW
- Maximum nominal outbound current: 8 Amp

GB

- Wave shape: sinusoidal
- Inbound filter: complies with EMC directive

CPS complies with the Directive on Electromagnetic Compatibility EN 55014-1, EN 55014-2+A1+A2 and EN 61000-3-2, 61000-3-3.

#### 2.2 INBOUND SIGNAL FEATURES

#### PRESSURE OF TRANSDUCER: (STANDARD ISSUE):

- Pressure field: from 0 to 10 Bar
- Outbound signal: from 0 to 5 Volt
- Connection: 1/4 male
- Electrical connector: removable, provided with 2 m of cable

# CHAPTER 3 INSTALLATION

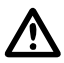

#### ATTENTION

The installation operations must be performed by expert, qualified personnel.

# $\triangle$

### ATTENTION

Use specific guards and equipment as per safety standards.

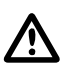

#### ATTENTION

Fully comply with safety and accident prevention standards in force.

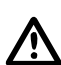

#### ATTENTION

This appliance is not intended for use by persons (including children) with reduced physical, sensory or mental capabilities, or lack of experience and knowledge, unless they have been given supervision or instruction concerning use of the appliance by a person responsible for their safety. Children should be supervised to ensure that they do not play with the appliance.

Carefully read the use and maintenance manual for the pump.

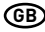

#### 3.1 COOLING THE MOTOR

Follow the precautions described below to ensure that the motor and electronics are cooled:

- Install the pump in a well-aerated area to guaranteed sufficient cooling to the motor and electronics
- Ambient temperatures should not be above 40 °C
- Keep the cooling fins and ventilator clean

#### 3.2 HYDRAULIC CONNECTION

The system can be used with a direct connection to the aqueduct or suction from a first tank (see chapter 8.2 - 8.3).

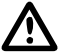

#### ATTENTION

For connection to the aqueduct, pay full attention to local standards in force.

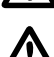

#### ATTENTION

Check the sum of the intake pressure and the maximum pressure of the motor pump do not exceed the maximum values allowed by the system.

#### TANK

follow the indications described in the use and maintenance manual for the motor pump used. It is possible to use a float to deactivate the system (to avoid the system drying up).

#### 3.3 PRESSURISED TANK (EXPANSION VESSEL)

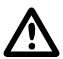

#### ATTENTION

Check the maximum pressure of the tank can support the maximum pressure of the system.

It is necessary to install an expansion vessel on the outlet side of at least 8 litres to avoid the motor pump functioning continuously. Check the preloading pressure of the first tank on the system: this value must be 0.5/0.8 Bar less than working pressure (lower SET-POINT).

#### 3.3 MOTOR PUMP ELECTRICAL CONNECTION

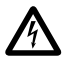

#### WARNING

Ensure power is cut to all the connections.

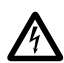

#### WARNING

Always disconnect the electrical power cable before performing operations on the electrical or mechanical parts of the motor pump.

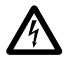

#### WARNING

Having disconnected the power cable, wait for the LINE led to switch off (about 2 minutes) and until the condensers unload before performing intervention on the CPS.

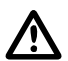

#### ATTENTION

Perform the electrical connections in compliance with local standards in force.

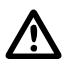

#### ATTENTION

It is the responsibility of the installer to ensure that the electrical power supply system has an effective earthing system in compliance with standards in force.

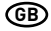

Follow the instructions below to connect the machine to the electrical power supply system:

- The pump must have an earth connection and must be protected against indirect contacts in accordance with local regulations
- If a differential switch is provided on the pump's electrical power supply as extra protection, the switch must flip when it becomes aware of the presence of dispersions of current towards the earth with a continuous component (constant pulsating current)
- Check that voltage is 1~230 Vac, 50/60 Hz
- The CPS comes with a Shuko EEC 7/7 type power plug
- Connect the plug in an accessible position in case it is necessary to deactivate the system
- In case of damage to the power cable, it must be replaced in an assistance centre or by qualified personnel
- The CPS comes with a 2 m shielded cable, for the pressure transducer, connected to the module
- · For positioning see chapter 5

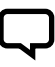

#### NOTE

Before switching on or after a long period without power, the display may flash; this indicates the internal clock must be regulated (see chap. 5.3.1).

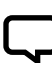

#### NOTE

In particular situations, some other additional components (for ex. Filters, ext) might be required to limit the electromagnetic interference

#### 3.4 CONNECTING THE PRESSURE UNIT TO THE POWER SUPPLY

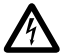

#### WARNING

Check to ensure that all connections are free from electricity.

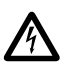

### WARNING

Always disconnect the electrical power supply cable before working on electrical or mechanical parts in the pressure unit.

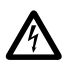

#### WARNING

After disconnecting the power supply, wait until the led LINE goes off (approximately 2 minutes) so that the capacitors can unload, before working on the CPS.

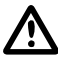

#### ATTENTION

Perform the electrical connections in compliance with local standards in force.

| 4 | А | <u>۱</u> |    |  |
|---|---|----------|----|--|
| ▰ |   | ヽ        |    |  |
|   |   |          | κ. |  |

#### ATTENTION

The installer is responsible for checking that the electrical power supply system is equipped with an efficient earthing system in accordance with current regulations.

- œ
- RS-485  $\rightarrow$  Communication port
- INI → INIBIT input: NC external contact or NO for the START/STOP command
- S.P. → External Set Point (EST) command: NA contact
- NTC → NTC sensor input to control temperature
- TRASD. → Input 0÷5 Volts for pressure transducer
  - + → Positive
  - $\rightarrow$  Negative
  - $D \rightarrow Signal$

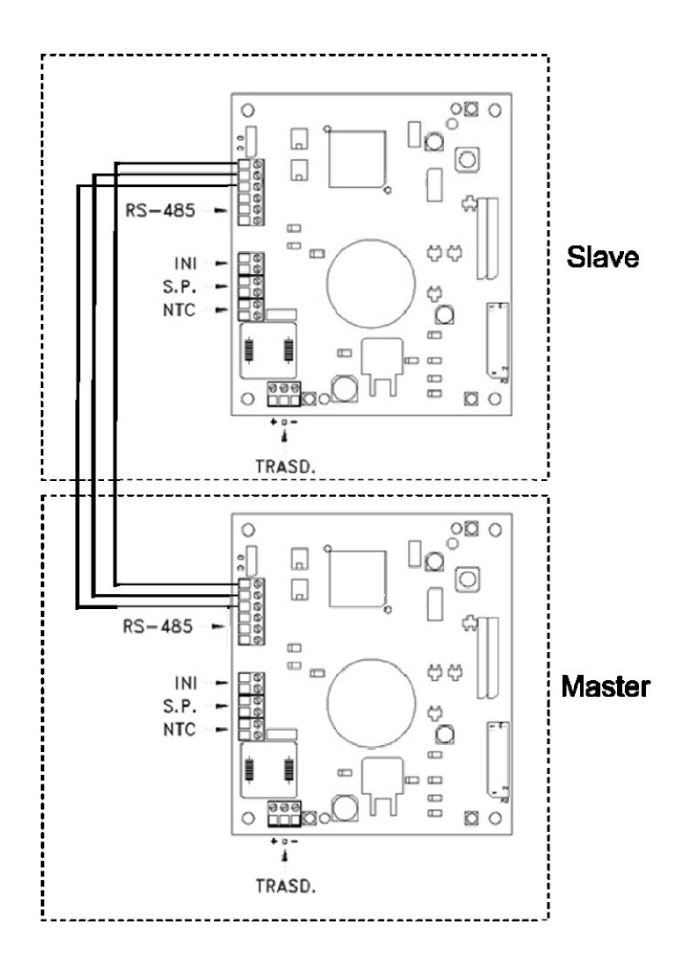

## CHAPTER 4 FUNCTIONING

#### **4.1 PRODUCT DESCRIPTION**

#### 4.1.1 MOTOR PUMP

- The system is composed of a motor pump and an electronic control system (inverter) that enables the pressure to be maintained constant in the system, reducing or increasing the rotation speed of the pump motor
- When the system pressure goes below the threshold set, the module starts the pump to reset the set point pressure; the rotation speed of the pump varies based on the water request, therefore, greater request requires greater speed, until the maximum set pressure is reached
- When the request for water decreases, speed will also reduce until the pump reaches the minimum speed set and after which, if there are no further decreases in pressure (i.e. new water requests), the pump will go in stand by until a new cycle begins

#### 4.1.2 PRESSURE UNIT

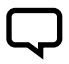

#### NOTE

CPS controls for the unit, such as MASTER (PRI – P) and SLAVE (SEC – S), are automatically configured. Alternatively, the "advanced parameters" can be used to configure the controls.

- The system is comprised of two electrical pumps equipped with an electronic control system (inverter) which allows it to maintain the system's pressure constant, reducing or increasing the speed at which the electronic pump motor rotates
- When the system's pressure falls below the set threshold level, the module starts-up the first pump (Master - PRI P) to reset set point pressure

The system has five settings:

- CYCLICAL: Indicates that the first pump to come on at the next request for water will be the one which has not started-up or which started-up second. The second pump can support the first in this mode (BOOSTER setting - CH1 see Chpt. 5.3.4)
- ALTERNATING: The two motors function in an alternating manner, changing place at each start-up or after a set period of time entered in the installation parameter menu (see chpt. 5.3.4: CH2, SCA T and SCA S). The second pump cannot support the first in this mode

- The speed at which the pump rotates varies based on water requirements, as such, greater requirements will result in higher speeds until the maximum threshold level is reached
- After this, the module will activate the second pump [Slave - SEC "S"] to provide support and maintain a stable pressure if greater performances are required
- CYCLICAL WITH RUNNING HOURS: The two motors function based on the number of hours worked, changing place after set number of hours entered in the installer menu [see chpt. 5.3.8: CH4, SCA T and SCA S]. If the pump stops because of a fault, the second pump will automatically substitute it. The second pump cannot support the first in this mode
- ALTERNATING WITH RUNNING HOURS: The two motors function based on the number of hours worked, changing place after set number of hours entered in the installer menu (see chpt. 5.3.8: CH4, SCA T and SCA S).

 As water requirements diminish, speed of the last pump which has come into play will be reduced until it is switched off. The module will keep the first pump which came into play working until the minimum set speed is reached. The pump is stopped if pressure is not reduced further (that is new water requirements)

GB

 If the pump stops because of a fault, the second pump will automatically substitute it

If the pump stops because of a fault, the second pump will automatically substitute it. The second pump cannot support the first in this mode

 JOCKEY: In this mode, the first pump to start-up is the one entered as the primary pump under the "type of pump" parameter. Regardless of the conditions for turning off the system, the second pump can support the first in this mode (BOOSTER setting – CH5 see Chpt. 5.3.4)

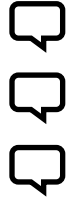

#### NOTE

Settings for the master motor (PRI "P") can be selected using the installation menu parameters.

#### NOTE

Settings will be saved in case of a power failure.

#### NOTE

For a correct configuration, we recommend using the installation parameter menu (Lev. 2) with the machine on STOP and connected to the power supply.

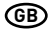

# CHAPTER 5 PROGRAMMING

#### 5.1 CONTROL PANEL DESCRIPTION

The control panel is shown in picture below.

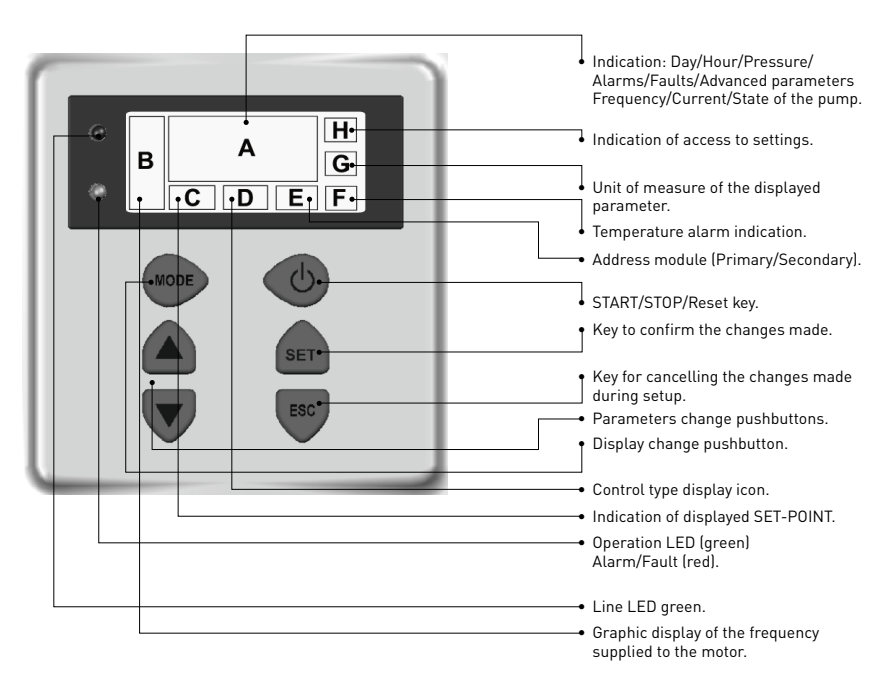

Press the START/STOP button to start and/or stop the pump

#### 5.2 DESCRIPTION OF SIGNALS ON DISPLAY

When running normally (that is, in the absence of any alarms) press the MODE button to alternate the various displays available:

#### 1. BAR/PSI - SYSTEM PRESSURE

- Current pressure, shown in large numbers on the display
- Currently active set point (set 1 or set 2), shown in small numbers on the display
- Pressure unit of measurement (bar or PSI)
- · Frequency graph indicator
- Day of the week
- Master (P) or Slave (S), only for unit configuration

#### 2. HZ - MOTOR FREQUENCY

- Current frequency of the pump in Hz
- Frequency graph indicator
- Day of the week

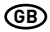

#### 3. A - ABSORBED CURRENT

- Current absorbed by the pump in 
   Frequency graph indicator
   Ampere
- Day of the week

#### 4. HH:MM - TIME

• Time

· Day of the week

· Frequency graph indicator

#### 5. COMPLEMENTARY PUMP STATUS (UNIT ONLY)

- STB" the complementary pump is on standby
- "ON "the complementary pump is on and regulating
- "TOP" the complementary pump is on and is at the maximum possible frequency
- < Alarm Code > the complementary pump is in alarm (for a description of alarm codes, please see Chpt. 6.0)

The parameter displayed by default is pressure (BAR or PSI); after 10 minutes of displaying one of the other parameters the system automatically returns to displaying pressure.

# 5.3 PROGRAMMING MENU

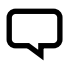

The CPS module indicates with the symbol  $\, \mathbf{O}\!\!\!-\!\!\!$  the modification status of the parameter.

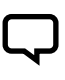

NOTE Press the SET button to save the set parameters and exit the programming mode.

#### NOTE

Press ESC to exit the programming mode without saving any of the changed parameters.

Functioning of the module is programmable using a series of parameters grouped into 4 sub-menus:

| MENU                            | DESCRIPTION                              |
|---------------------------------|------------------------------------------|
| TIME/DAY                        | To enter the time and day of the week.   |
| SET-POINT                       | To change the system pressure SET-POINT. |
| ADVANCED PARAMETERS (LEV.1)     | To change setting parameters.            |
| INSTALLATION PARAMETERS (LEV.2) | To change system setting parameters.     |

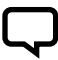

#### NOTE

For a correct configuration, we recommend using the "installation" and "advanced" parameters with the machine on STOP and connected to the power supply.

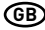

#### 5.3.1 PROGRAMMING CLOCK/DAY

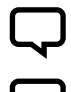

NOTE Durin

During the first installation phase, the module display flashes to indicate the internal clock needs updating.

#### NOTE

The clock is equipped with a battery to maintain the time and date for 24 hours if there is no power.

| MENU       | DESCR<br>DISPLAY | PARAMETER<br>NAME | DESCRIPTION    | DEF   | MIN   | МАХ   |
|------------|------------------|-------------------|----------------|-------|-------|-------|
| PROG. TIME | ORA              | Time              | Time on system | 00:00 | 00:00 | 23:59 |
|            | GIO              | Day of week       | Day of week    | MO    | MO    | SU    |

To modify the time, repeatedly press the "MODE" button until you arrive to the time parameter.

- Press the "SET" button to enter the menu to change the date and hour or 8
- During the modification of the parameters, the symbol **O** on the display lights up
- With the buttons it is possible to modify the time

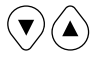

#### 5.3.2 SET POINT

- Press MODE to move onto changing the day []]
- With the buttons it is possible to modify the day

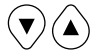

- To save the values press "SET". The symbol O- will disappear and the words "REC" will appear on the screen for a few seconds to show that the data has been saved
- Press "MODE" to go back to the pressure screen

| MENU      | DESCR<br>DISPLAY | PARAMETER<br>NAME | DESCRIPTION                                                              | DEF<br>(bar) | MIN<br>(bar) | MAX<br>(bar) |
|-----------|------------------|-------------------|--------------------------------------------------------------------------|--------------|--------------|--------------|
|           | SET 1            | Set Point 1       | Main pressure value                                                      | 3            | 1            | 8            |
| SET POINT | SET 2            | Set Point 2       | Secondary pressure value<br>(can be set only if the parameter SET n = 2) | 2            | 1            | 8            |

To access this menu press and release the SET button:

- During the modification of the set point parameters, the symbol Olights up on the display
- With the buttons it is possible to modify the pressure values

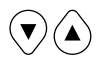

- SET POINT 1: Pressure desired by the system, the module varies the motor speed to maintain the system pressure as near as possible to the set one. During the regulation of this parameter, "SET 1" appears
- SET POINT 2: Present only if the module was set to function with two set points (SETn = 2", see "ADVANCED PARAMETERS"). When setting this parameter the display shows SET1 followed by SET2, proceed to program

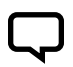

#### NOTE

Press the MODE button to go from SET1 (Set-point1) to SET2 (Set-point2).

Pres "SET" to confirm. The symbol **O** will disappear. The words "REC" will appear on the screen for a few seconds to show that the data has been saved. If two SET POINTS are present, it is possible to select the one desired using the "S.P." external contact (see electrical connections diagram) or the internal clock (see Chapter 5.3).

#### **5.3.3 ADVANCED PARAMETERS**

Key sequence to access the advanced menu, button pressed for 10 seconds (MODE

|                    | 0                 |                            |                                                                           |     |     |     |
|--------------------|-------------------|----------------------------|---------------------------------------------------------------------------|-----|-----|-----|
| MENU               | DESCR.<br>DISPLAY | PARAMETER<br>NAME          | DESCRIPTION                                                               | DEF | MIN | МАХ |
| PARAMETRI AVANZATI | TPR E             | Unit of measurement.       | Pressure unit of measurement.                                             | BAR | BAR | PSI |
|                    | SET N             | Number of SET POINTS.      | Number of set points used.                                                | 1   | 1   | 2   |
|                    | ROT               | Motor rotation direction.* | Motor rotation direction.                                                 | POS | POS | NEG |
|                    | COR               | Nominal current.*          | Pump nominal current (read on plate: In).                                 | In  | 1   | 8   |
|                    | INI               | Outside contact setting.   | Type of inhibitor signal, n.a. (normally open) or n.c. (normally closed). | NO  | NO  | NC  |

\* Manufacturer's setting.

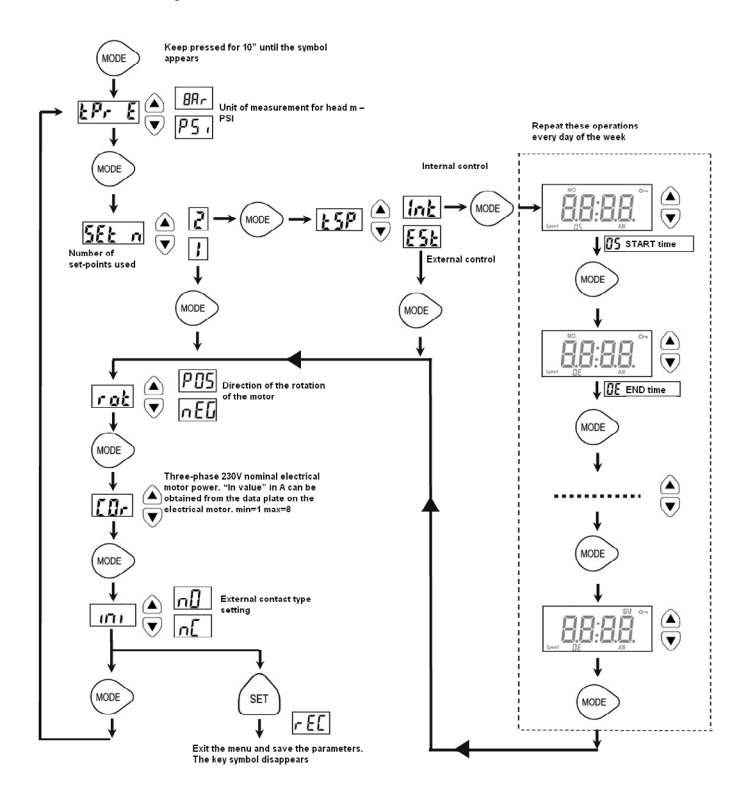

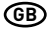

#### 5.3.4 INSTALLATION PARAMETERS

Key sequence to access the installation menu, last button pressed for 10 seconds.

- During the modification of the parameters, the symbol **O-** on the display lights up
- Use the MODE key to change various parameters
- With the buttons it is possible to modify the values

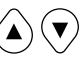

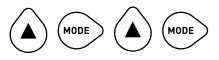

• To memorize the values press the button "SET". The symbol **O**-. The words "REC" will appear on the screen for a few seconds to show that the data has been saved

| MENU                       | DESCR.<br>DISPLAY | PARAMETER<br>NAME   | DESCRIPTION                                                                                                    | DEF  | MIN  | мах  |
|----------------------------|-------------------|---------------------|----------------------------------------------------------------------------------------------------|------|------|------|
| TIP O                      |                   | Pump type           | Identifies whether the pump is part of a unit or whether it<br>is a single pump, possible values:<br>• NCON: pump not configured (factory setting)<br>• SING: single pump<br>• PRI: primary or master pump for a unit<br>• SEC: secondary or slave pump for a unit                                                                                                    | SING | N.A. | N.A. |
| INSTALLATION<br>PARAMETERS | SCA               | Type of exchange    | <ul> <li>This parameter indicates the mode used to change pumps when the pump is part of a unit (PRI, SEC).</li> <li>CH01: Indicates that the first pump to come on at the next request for water will be the one which started-up second or which did not start-up during the last cycle. The second pump cannot support the first in this mode (B00STER setting).</li> <li>CH02: Indicates that the first pump to come on at the next request for water will be the one which third in dt start up during the last cycle. The second pump cannot support the first in this mode (B00STER setting).</li> <li>CH02: Indicates that the first pump to come on at the next request for water will be the one which this rout put to come on at the next request for water will be the one which has run for the least amount of time [see functioning hours parameter]. The second pump cannot support the first in this mode [B00STER setting].</li> <li>CH04: Indicates that the first pump to come on at the next request for water will be the one which has run for the least amount of time [see functioning hours parameter]. The second pump cannot support the first in this mode.</li> <li>CH05: In this setting, the first pump to come on at the next request for water will be the one which has run for the least amount of time [see functioning hours parameter]. The second pump cannot support the first in this mode.</li> <li>CH05: In this setting, the first pump to saft-up is the one entered as the primary pump in the "Type of pump" parameter. The second pump can support the first in this mode; however, the cyclical function is not available.</li> </ul> | 01   | 01   | 05   |
|                            | INF F             | Minimum frequency   | Parameter defining minimum motor rotation frequency.                                                                                                    | 30   | 20   | 40   |
|                            | SUP F             | Maximum frequency   | Parameter defining maximum motor rotation frequency.                                                                                                    | 50   | 40   | 60   |
|                            | ANP F             | Reactivity factor   | Parameter defining the speed with which the motor responds to changes in<br>pressure. The lower the setting the faster the motor's response.                                                                                                    | 15   | 1    | 50   |
|                            | SUP S             | Bottom scale sensor | Parameter defining the sensor at the bottom of the scale (in bar).                                                                                                    | 10   | 2    | 30   |
|                            | INF S             | Zero sensor         | Minimum value read by the sensor (zero).                                                                                                    | 0,6  | 0    | 1    |
|                            | OFF P             | Offset sensor       | Use to enter an offset value for the pressure sensor.                                                                                                    | 0    | 0    | 10,0 |
|                            | SPE T             | Switching off time  | Interval of time during which pressure must remain stable (+/- 0.1 Bar) with a<br>rotation lower than the average switching off frequency + 10 to trigger the motor<br>shutdown cycle (seconds).                                                                                                    | 10   | 3    | 50   |

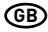

| MENÚ         | DESCR.<br>DISPLAY | NOME<br>PARAMETRO    | DESCRIZIONE                                                                                                    | DEF  | MIN  | мах  |
|--------------|-------------------|----------------------|----------------------------------------------------------------------------------------------------|------|------|------|
|              | DIF P             | Pressure threshold   | Subtract this figure from the set point to obtain pressure when the motor is<br>started-up. In other words, the motor starts-up when pressure reaches the set<br>point value minus the threshold value (BAR).                                                                                                    | 0,3  | 0,1  | 0,5  |
|              | ALL P             | Water alarm pressure | Indicates minimum system pressure, a lack of water alarm will be generated under this threshold value Set to zero to disable this function.                                                                                                    | 0,5  | 0    | 1    |
|              | RIP 1             | 1st start-up         | Waiting time between the first lack of water reading and first attempt to<br>automatically restart the system (minutes). The module will not attempt to<br>restart if this parameter is set to zero.                                                                                                    | 1    | 0    | 1440 |
|              | RIP 2             | 2nd restart          | Waiting time between the first restart and the second attempt to automatically restart the system (minutes).                                                                                                    | 5    | 0    | 1440 |
|              | RIP 3             | 3rd restart          | Waiting time between the second restart and the third attempt to automatically<br>restart the system (minutes).                                                                                                    | 60   | 0    | 1440 |
|              | RIP 4             | 4th restart          | Waiting time between the third restart and the fourth attempt to automatically restart the system (minutes).                                                                                                    | 720  | 0    | 1440 |
| INSTALLATION | RIP F             | Restart type         | Parameter used to define how the restarting mechanism works. If set to FIN,<br>the module will go into a definitive alarm after the fourth attempt. If sent to<br>CICL, it will attempt to restart indefinitely using the interval specified during the<br>fourth attempt.                                                                                                    | FIN  | FIN  | CICL |
| PARAMETERS   | RIP T             | Intervention time    | Waiting time after restarting within which pressure must return to above the<br>minimum threshold level for lack of water. (seconds)                                                                                                    | 15   | 5    | 300  |
|              | ORE P             | Hours running        | Number of hours the pump has been running.                                                                                                    | N.A. | N.A. | N.A. |
|              | SCA T             | Exchange time        | Parameter indicating the amount of time a pump must run for.<br>Once this value has been reached, the pump will stop and a second pump will<br>commence working. This parameter is expressed in minutes until it reaches 60,<br>after which it is expressed in hours. The difference is indicated by the presence<br>of an "H" for hours and an "M" for minutes.<br>Must be set to primary for a unit or for twin pumps.                | 0    | 0    | 168  |
|              | SCA S             | Exchange time mode   | Pumps are exchanged once the SCAT parameter has been reached:<br>11: The active pump is switched off first, before the second pump starts up<br>12: The second pump is switched off first, before the first pump starts-up.                                                                                                    | 1    | 1    | 2    |
|              | FP                | PWM frequency        | Frequency of the PWM which controls the motor.                                                                                                    | 15,9 | 5.1  | 15,9 |
|              | TAB               | Anti-locking         | Amount of time the pump is inactive. Once this amount of time has expired, the<br>pump will start up for 15 seconds at maximum frequency. Then, the frequency will<br>be slowly lowered until the minimum set frequency is obtained. This parameter<br>is expressed in minutes until it reaches 60, after which it is expressed in hours.<br>The difference is indicated by the presence of an "H" for hours and an "M" for<br>minutes. | 0    | 0    | 999  |

#### 5.4 MANUAL START OF MOTOR/PRIMING

This procedure is applicable when you want to manually start the system or prime the pump. It is possible to manually start the motor by pressing the following sequence of buttons:

Buttons sequence with pump off, last button pressed for 10 seconds.

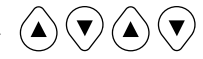

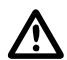

#### ATTENTION

During manual start-up, the motor rotates at maximum speed and the pressure control is not activated, therefore the pump reaches its maximum pressure.

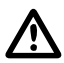

#### ATTENTION

Ensure there is water inside the pump unit, otherwise the pump seal will be destroyed.

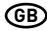

#### 5.5 MANUAL START/STOP

It is possible to manually stop the pump by pressing the START/STOP button: in this situation the display alternatively shows the writing STOP. During STOP status the module is not operative unless the anti-lock mode is activated (TAB parameters - installation parameters 5.3.4). The word "abl" will be displayed if the condition is active.

START/STOP sequence of buttons, push the STOP button

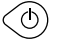

#### ATTENTION

Press the START/STOP button again to exit the STOP condition.

### CHAPTER 6 SIGNALS, ALARM STATUS AND ERRORS

#### 6.1 HISTORY (SAVED)

Key sequence:

Press ESC for 5 seconds.

Press MODE to scroll the error log.

ESC

Press STOP to see the hour and the date of the event (when the clock has been set correctly).

#### 6.2 SIGNAL TABLE

| MESS. DISPLAY | DESCRIPTION                       |                                                                                                    | ACTION                                                                                                    |
|---------------|-----------------------------------|----------------------------------------------------------------------------------------------------|----------------------------------------------------------------------------------------------------|
| INIT          | System initiation signal.         | The condition occurs when the system is first started-up or after a prolonged power failure.                          | Wait for a change in status.                                                                                                    |
| REIN          | System re-initiation signal.      | The condition occurs when a short power failure takes place.                                                          |                                                                                                    |
| INIB          | Inhibitor intervention signal.    | This is an operative condition generated by an<br>external command which closes entry to the<br>inhibitors. (NO – NC) | Check the external inhibitor command (i.e. switch, float, pressure gauge).                                                                                                    |
| RPC           | Reset configuration.              |                                                                                                    | ·                                                                                                    |
| REC           | Saving parameter signal.          |                                                                                                    |                                                                                                    |
| RST           | Total reset signal.               |                                                                                                    | The board has been reset. The cause of this signal can be a either<br>prolonged absence of power or if the reset button has been pressed<br>manually. The module will save all the information recorded, with<br>the exception of clock setting. |
| RSE           | Memory reset.                     |                                                                                                    | The eeprom memory has been reset (see chapter 7.2). The module returns to the factory settings.                                                                                                    |
| ESG           | Memory reset carried out.         |                                                                                                    | Confirms that the eeprom memory has been reset (see chapter 7.2).                                                                                                    |
| FAL           | End of alarm (in memory).         |                                                                                                    | Indicates the end of an alarm.                                                                                                    |
| TOP           | Maximum power complementary pump. |                                                                                                    | The complementary pump is on at the maximum frequency possible.                                                                                                    |
| ON            | Complementary pump on.            |                                                                                                    | The complementary pump is on and regulating.                                                                                                    |
| STB           | Complementary pump on standby.    |                                                                                                    | The complementary pump is on standby.                                                                                                    |

Q

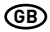

#### 6.3 ALARM TABLE

| MESS. DISPLAY | DESCRIPTION                 |                                                                                                    | ACTION                                                                                                    |
|---------------|-----------------------------|----------------------------------------------------------------------------------------------------|----------------------------------------------------------------------------------------------------|
| A01           | No water alarm - temporary  | Error due to the temporary absence of water. This occurs<br>when water is absent and the restart mechanism has been<br>activated. The will wait before restarting in order to attempt<br>to automatically reset the error.                                                                                                   | Check the water level in the first tank or the aqueduct pressure.<br>Wait for the programmed attempted restart or press the button<br>START/STOP for a manual restart. |
| AD2           | No water alarm - definitive | This condition occurs when there is no water and the<br>automatic restart system has not activated or restart<br>attempts occurred already without managing to reset the<br>system functioning.<br>This alarm condition closes the J3 contact on the power<br>board for possible external signals (alarm light, siren, etc.) | Check the water level in the first tank or the aqueduct pressure.<br>Press the button START/STOP to manually restart the system.                                       |
| A03           | Pressure transducer alarm.  | This signal occurs when the control board cannot identify the transducer pressure signal.                                                                                                    | Check the pressure transducer is correctly connected.<br>If the error occurs again, contact your nearest assistance centre.                                            |

#### 6.4 ERROR TABLE

| MESS. DISPLAY                          | DESCRIPTION                               |                                                                                                    | ACTION                                                                                                    |
|----------------------------------------|-------------------------------------------|----------------------------------------------------------------------------------------------------|----------------------------------------------------------------------------------------------------|
| EDO                                    | No event.                                 | The error log appears when no errors have been signalled.                                                                                                    |                                                                                                    |
| E01                                    | Fault generico.<br>(segnalazione memoria) | This error occurs in the presence of: <ul> <li>Internal module error</li> <li>Overheating of the power module</li> <li>Pump failure</li> </ul>                                                                                                    | Press the START/STOP button to attempt to exit this condition. In<br>case of a persistent error, contact technical support.                                                                                                    |
| E02                                    | Temporary external error.                 | An external error occurs when there is a problem with the<br>power module. The module will not be operative during an<br>EXTERNAL ERROR.                                                                                                    | In this case, the module will attempt to restart normal functioning<br>after 5 minutes and will repeat this procedure up to five times.<br>Press the START/STOP button to attempt to exit these conditions.<br>Please contact technical support of the error persists. |
| E03                                    | Definitive external error.                | The definitive external error condition is indicated after the temporary error condition is repeated 5 times.                                                                                                    | Press the START/STOP button to attempt to exit this condition.<br>Please contact technical support of the error persists.                                                                                                    |
| E04                                    | Communication error.                      | This error condition occurs when the control board cannot<br>communication with the power part. This alarm condition<br>closes the J3 contact on the power board for possible<br>external signals (alarm light, siren, etc.).                                                                                        | Cut the power off and wait until the LINE Led switches off and<br>after which turn power back on. If the error condition occurs again,<br>contact your nearest assistance centre.                                                                                      |
| EOS                                    | Over voltage error.                       | This error occurs when the current absorbed by the module<br>is greater than triple the nominal current.<br>This condition can be caused when the pump is blocked<br>by foreign bodies.<br>This alarm condition closes the J3 contact on the power<br>board for possible external signals (alarm light, siren, etc.) | Cut off the power supply and wait for the LINE Led to switch off.<br>Check the pump freely rotates and if necessary remove foreign<br>bodies that block correct functioning.<br>Turn power back on.<br>If the error persists, contact your nearest assistance centre.  |
| ED6                                    | Under voltage error<br>temporary.         | This error condition accurs when the voltage is 10% less<br>than the nominal voltage (230V).<br>This alarm condition closes the J3 contact on the power<br>board for possible external signals (alarm light, siren, etc.)                                                                                            | Press the button START/STOP or cut the power off and wait until the LINE Led switches off and after which restart the system. If the error occurs again contact your nearest assistance centre                                                                         |
| E07 Under voltage error<br>definitive. |                                           | This error occurs when the temporary under voltage<br>condition is repeated 5 times.                                                                                                    |                                                                                                    |

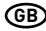

| MESS. DISPLAY | DESCRIPTION                             |                                                                                                    | ACTION                                                                                                    |
|---------------|-----------------------------------------|----------------------------------------------------------------------------------------------------|----------------------------------------------------------------------------------------------------|
| E08           | Over voltage error<br>temporary.        | This error condition occurs when the voltage exceeds by<br>10% the nominal voltage (230V).<br>This alarm condition closes the J3 contact on the power<br>board for possible external signals (alarm light, siren, etc.)     | In this case, the module will attempt to restart normal functioning<br>after 1 minute and will repeat the procedure up to five times. Press<br>the button START/STOP or cut the power off and wait until the LINE<br>Lad suitches off and after witch creater the system. |
| E09           | Over voltage error<br>definitive.       | A definitive over voltage error occurs after a temporary over<br>voltage error is repeated 5 times.                                                                                                    | If the error occurs again, contact customer care.                                                                                                    |
| E10           | Absence of network power<br>(in memory) | This condition occurs following a network absence.                                                                                                    |                                                                                                    |
| E11           | Power error.                            | This condition indicates a motor power absorption error in<br>terms of its running status.                                                                                                    | Press the START/STOP button or cut off power and wait until the red<br>Led LINE goes off, then power again to reset the system.<br>If the error occurs again, contact your nearest customer care centre.                                                                  |
| E12           | Memory error.                           | This error occurs when eeprom is unable to load the<br>parameters which have been entered.                                                                                                    | Wait for a few minutes. If the signal remains, press the button<br>START/STOP or cut the power off and wait until the LINE Led<br>switches off and after which restart the system.                                                                                        |
| E13           | Configuration error.                    | This error occurs when the control board cannot correctly<br>communicate with the power part. This alarm condition<br>closes the J3 contact on the power board for possible<br>external signals (alarm light, siren, etc.). | Press the button STARI/STOP or cut the power off and wait until the<br>LINE Led switches off and after which restart the system.<br>If the error occurs again, contact your nearest assistance centre.                                                                    |
| E99           | Undefined error.                        | This error occurs when an unforeseen error takes place.                                                                                                    | Wait for a few minutes. If the signal remains, contact your nearest customer care centre.                                                                                                    |
| 485E          | Communication error.                    | This signal refers to pump units and is indicated when the<br>devices are not communicating correctly.                                                                                                    | Press the button STARI/STOP or cut the power off and wait until the<br>LINE Led switches off and after which restart the system.<br>Check the communication cable. If the error occurs again, contact<br>your nearest customer care centre.                               |

# CHAPTER 7 RESETTING AND FACTORY SETTINGS

#### 7.1 GENERAL SYSTEM RESET

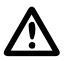

#### ATTENTION

Press only as a last resort to restart the system.

Triggers a general module reset and reloads set values saved in eeprom. Press as a last resort only in order to restart the module. If, for whatever reason, the module becomes blocked, wait approximately 10 seconds for the module itself to automatically launch a general reset. If this does not reset the system, use this key and contact a customer care centre.

Reset key sequence, press SET for 20 seconds.

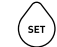

#### 7.2 TO RESET FACTORY SETTINGS

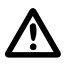

#### ATTENTION

Loads all default values and deletes all previous values entered.

The factory values can be loaded by pressing a sequence of keys.

Key sequence to reset setting, press DOWN, ESC, ARROW DOWN, ESC, ARROW DOWN, ESC, press for 10 seconds.

Press SET to confirm reset.

#### 7.3 SOFTWARE VERSION

Key sequence to see the software version, ARROW UP for 5 seconds.

# CHAPTER 8 TABLES AND DESIGNS

#### 8.1 DATA PLATE

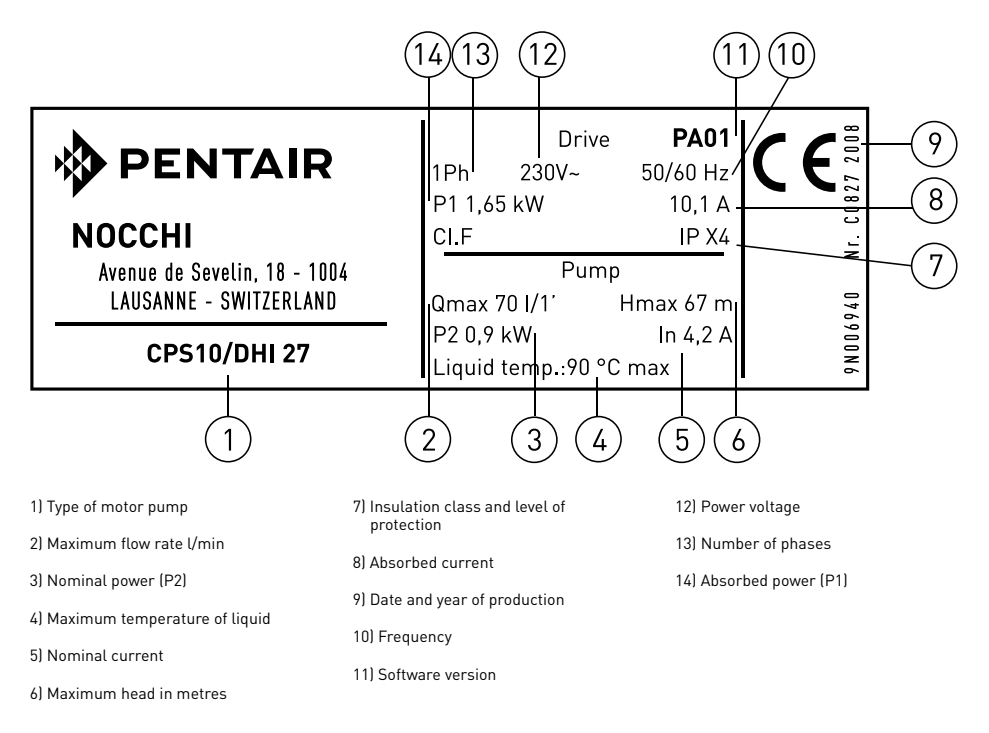

(GB)

#### 8.2 INSTALLATION OF THE NEGATIVE SUCTION HEAD

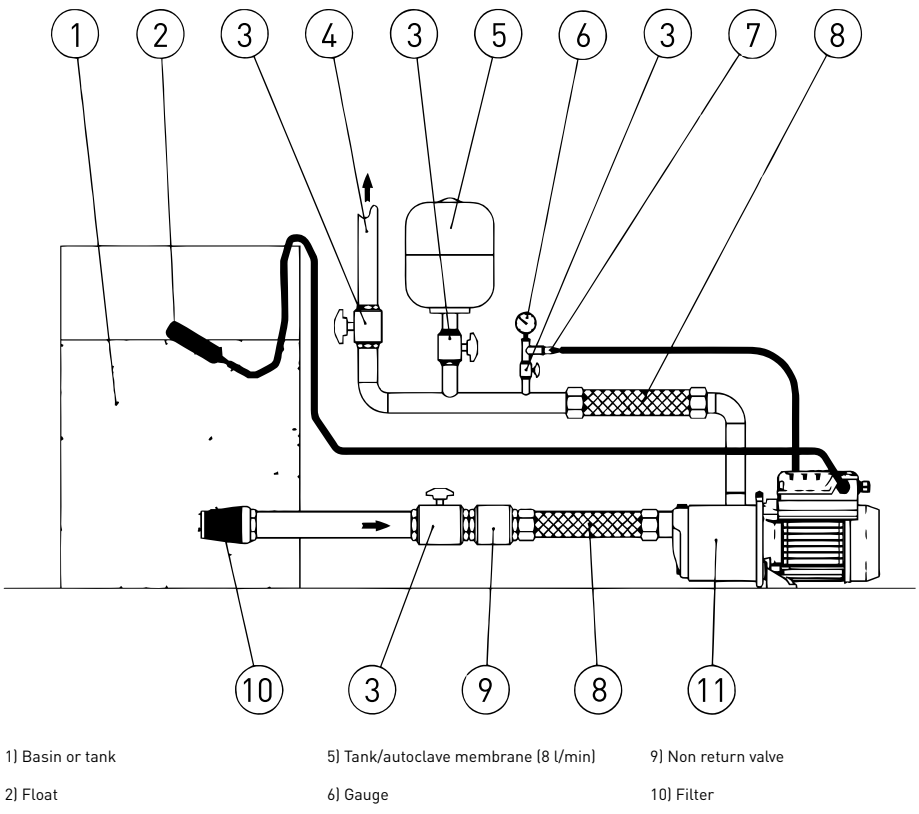

- 7) Pressure transducer
- 3) Shut-off valve4) Outlet tubing

8) Flexible tube

11) Motor pump complete with inverter

#### 8.3 INSTALLATION OF THE POSITIVE SUCTION HEAD

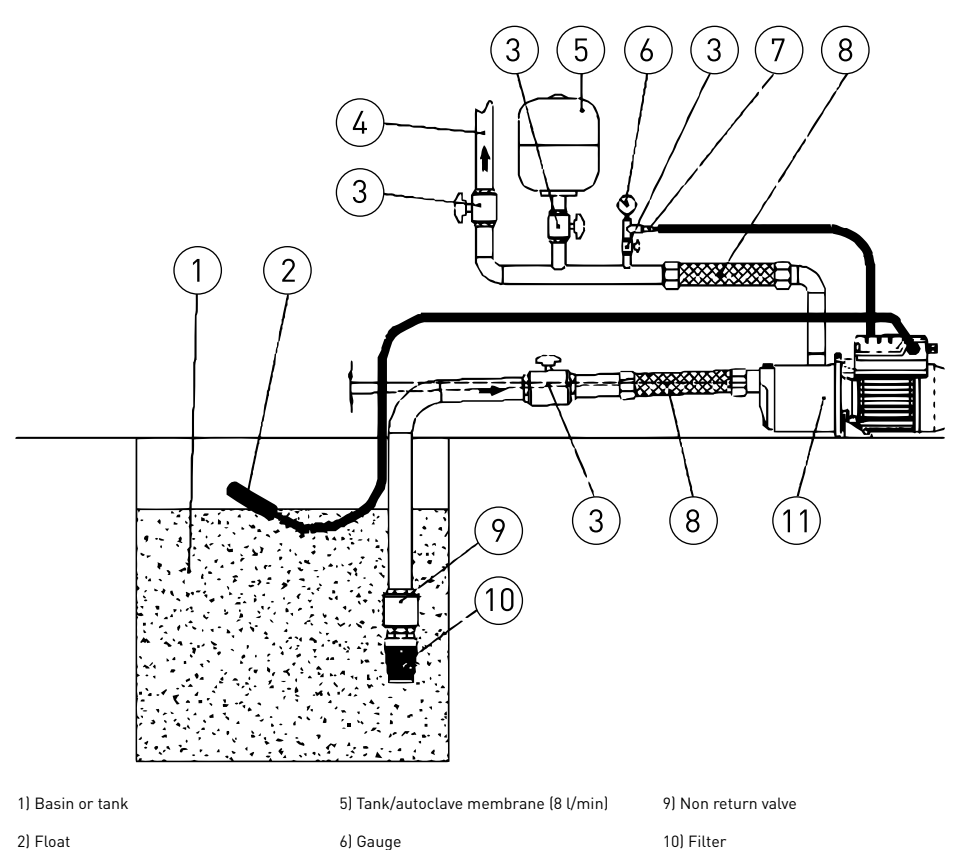

.

3) Shut-off valve

4) Outlet tubing 8) Flexible tube

11) Motor pump complete with inverter

For the installation of the positive suction head, ensure the correct inclination of the suction piping until the air present in the tubing can exit the outlet tubing.

7) Pressure transducer

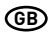

#### 8.4 ELECTRICAL CONNECTION BOARD - POWER BOARD

- LINE  $\rightarrow$  Power entry
- J3  $\rightarrow$  Alarm exit
- $U_1, V_1, W_1 \rightarrow Motor connections$

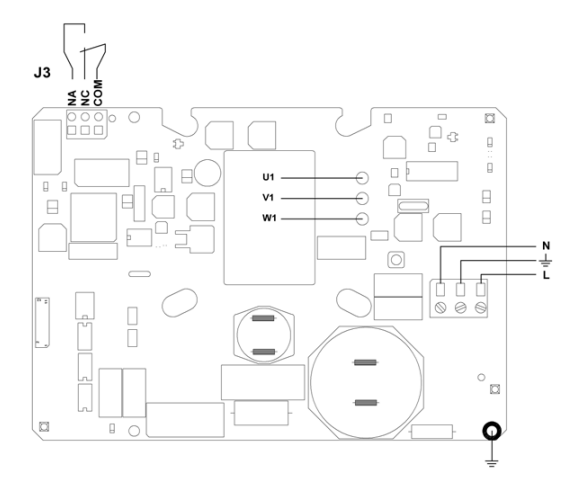

#### 8.5 CONNECTIONS BOARD - CONTROL BOARD

- RS-485  $\rightarrow$  Communication port;
- INI → INIBIT input: NC external contact;
- S.P. → External Set Point (EST): NA contact;
- NTC → NTC sensor input to control temperature;
- TRASD. → Input 0÷Volts for pressure transducer.
  - +  $\rightarrow$  Positive
  - $\rightarrow$  Negative
  - $D \rightarrow Signal$

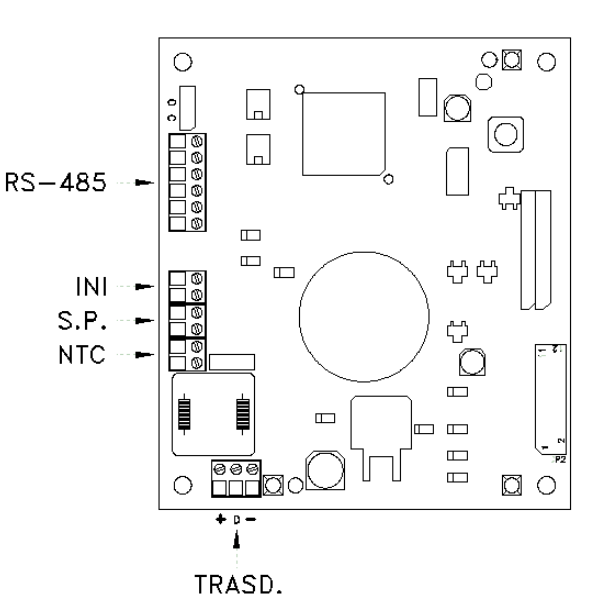